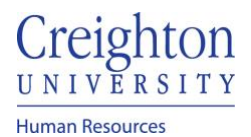

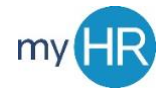

## Provide Feedback on Performance of Other Employee

1. On 'About Me' select "Career and Performance".

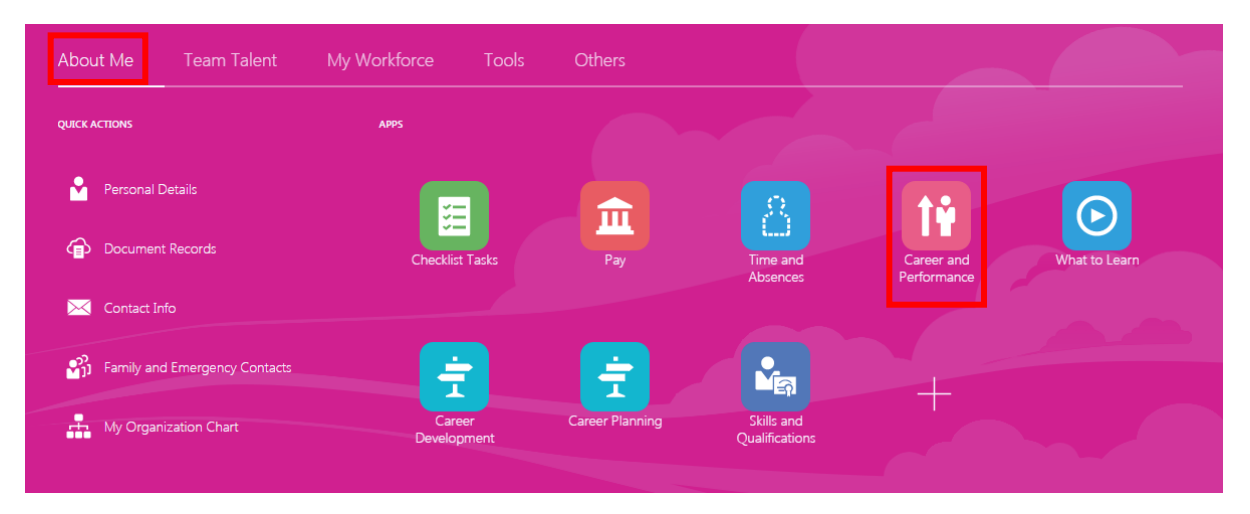

2. Select "Performance" tile.

| Benjamin Caxton |                                                                                          |                                                                                                    |                                                                                |                                                                          |
|-----------------|------------------------------------------------------------------------------------------|----------------------------------------------------------------------------------------------------|--------------------------------------------------------------------------------|--------------------------------------------------------------------------|
| 0               | Skills and Qualifications Build your talent profile by adding skills and qualifications. | Goals<br>Set and manage performance goals.                                                                                                  | Performance Evaluations View performance documents and complete related tasks. | Performance<br>View performance documents and<br>complete related tasks. |
| A               | Career Development                                                                       | Career Planning                                                                                                    | Feedback                                                                       |                                                                          |
|                 | View details about your development<br>plan, career interest, and career<br>exploration. | Manage your career by stating your<br>objectives, listing your work<br>preferences, and finding opportunities<br>that match your interests. | View or request feedback about<br>yourself.                                    |                                                                          |

3. Go to the "Participant Feedback for Others" section and select Review Period for the intended employee.

| articipant | Feedback for Others                      |                                 | ^ |
|------------|------------------------------------------|---------------------------------|---|
| ending     | $\checkmark$                             |                                 |   |
| DA         | 20-21 Staff Review Period<br>Dawn Ardent | Not Started                     |   |
|            | IT Project Manager                       | Due 3/5/21                      |   |
|            | Requested By                             | Participant Role<br>Contributor |   |

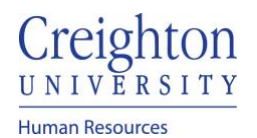

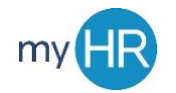

## 4. From here select Evaluate"

| < | DA | Participar<br>Dawn Ardent | t Feedback: 20-21 Staff Review Period                                                                                                 |                                           |          | Submit |
|---|----|---------------------------|----------------------------------------------------------------------------------------------------|-------------------------------------------|----------|--------|
|   |    |                           | Review and evaluate the contents of each section of the evaluation. Click     Document Datails                                        | submit when you're done.                  | ^        |        |
|   |    |                           | Performance Document Name<br>20-21 Staff Review Period<br>Evaluated By<br>Jubal Harshaw<br>Review Period<br>2020 - 2021 Review Period | From Date<br>7/1/20<br>To Date<br>6/30/21 |          |        |
|   |    |                           | Evaluation Topics<br>Questionnaire                                                                                                    |                                           | Fvaluate | l      |
|   |    |                           |                                                                                                    |                                           |          |        |

5. From here you can fill out your questionnaire and then 'Save and Close.'

| Questionnaire<br>Ardent, Dawn |                                                                                                    | Save and Close | Cancel |
|-------------------------------|----------------------------------------------------------------------------------------------------|----------------|--------|
|                               |                                                                                                    |                |        |
|                               | My Questionnaire                                                                                                    |                |        |
|                               | Continuous assessment and feedback are critical components at Creighton as we strive for "Magis". As we prepare to complete performance reviews, it is important to gain feedback<br>from multiple perspectives. Your response will be kept confidential. The overall results of this feedback will be shared with the individual in aggregate. If you prefer to discuss in person,<br>please control the individual work orquested you complete this form. Thank you for your input and time.<br>Annual Review Questionnaire |                |        |
|                               | What strengths has this employee exhibited in his/her work with you in the past year?                                                                                                    |                |        |
|                               |                                                                                                    |                |        |
|                               | What areas should this employee focus on improving going forward?                                                                                                    |                |        |
|                               |                                                                                                    |                |        |
|                               | In which ways does this person contribute to the Creighton mission?                                                                                                    |                |        |
|                               |                                                                                                    |                |        |
|                               |                                                                                                    |                |        |

6. After this you can submit the feedback

| C Participant Feedback: 20<br>Dawn Ardent | 0-21 Staff Review Period                                                       |          | Sub <u>m</u> it |
|-------------------------------------------|--------------------------------------------------------------------------------|----------|-----------------|
| Review and evaluate                       | the contents of each section of the evaluation. Click submit when you're done. |          |                 |
| Document De                               | tails                                                                          | ~        |                 |
| Evaluation Top                            | vics                                                                           | ^        |                 |
| Questionnaire                             |                                                                                | Evaluate |                 |
|                                           |                                                                                |          |                 |